## CTF基础-图片隐写篇

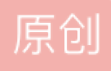

2 篇文章 1 订阅 订阅专栏

**0x0**前言:本人作为一个**ctf**菜鸟,在学习的过程中遇到了很多的疑问,大多数时候都是 通过百度或谷歌解决。但由于没有一个整合的帖子,所以很多资料都十分零散,为了自 己能方便浏览,也为了能方便更多新手,于是决定写下这篇文章。错误的地方欢迎大家 指正。

【工具及题目链接:https://pan.baidu.com/s/1up969RLLbDP0Wlky4QdSew 提取码:f62y】

0x1常见隐写类型:

【以下题目多来源于各大ctf题库或网站,仅修改了文件名以便于讲解】

1.利用binwalk工具分离图片

2.stegsovle工具的利用

3.txt简单隐写

4.关键字搜索

5.十六进制文件头补全及修改

6.png格式IHDR的问题

7.属性隐写+文件类型

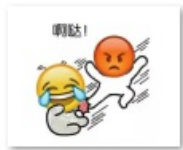

binwalk+steghi de+属性隐写. jpg

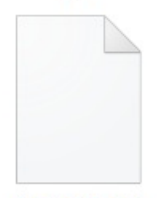

关键字搜索

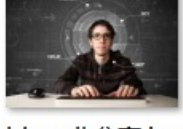

binwalk分离.jpg

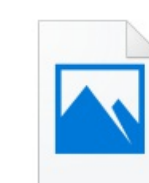

十六进制文件头( 补全).jpg

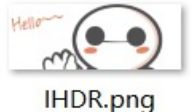

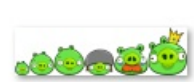

stegsovle.png

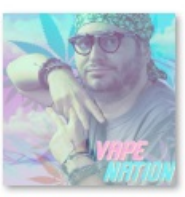

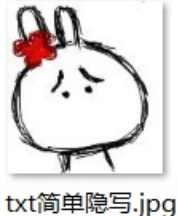

stegsovle2.png

ez.png tx

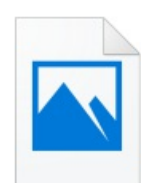

十六进制文件头(

修改).jpg

https://blog.csdn.net/Dog\_Captain

0x2常用工具:

1.kali虚拟机【binwalk、foremost】

2.十六进制编辑器【Winhex或Hexedit】

3.记事本或其他文本编辑器

4.stegsovle【基于java运行,需配置java环境】

1x0题目详解:

1x1利用binwalk工具分离图片:

1.首先将文件放到kali下,利用binwalk命令查看图片,通过查看描述可以发现图片中还隐藏了另外一张图片。

2.接着利用binwalk -e或foremost命令来分离他们。

| root@kali:~/桌                                                                                                    | <b>面 / ctf练 习 # bin</b> v<br>一 六 进 制 文 一 一 六 进 | Walk binwalk分离.jpg<br>問文                                       |
|----------------------------------------------------------------------------------------------------|------------------------------------------------|----------------------------------------------------------------|
| DECIMAL                                                                                                    | HEXADECIMAL件头()                                | DESCRIPTION                                                    |
| 0                                                                                                    | 0x0                                            | JPEG image data, EXIF standard                                 |
| 12                                                                                                    | 0xC                                            | TIFF image data, big-endian, offset of first image             |
| directory: 8                                                                                                    |                                                |                                                                |
| 13017                                                                                                    | 0x32D9                                         | Unix path: /www.w3.org/1999/02/22-rdf-syntax-ns#">             |
| <rdf:descript< td=""><td>tion rdf:about="'</td><td><pre>' xmlns:photoshop="http://ns.adobe.com/photoshop/1.</pre></td></rdf:descript<> | tion rdf:about="'                              | <pre>' xmlns:photoshop="http://ns.adobe.com/photoshop/1.</pre> |
| 0/" xmlns                                                                                                    |                                                |                                                                |
| 158792                                                                                                    | 0x26C48                                        | JPEG image data, JFIF standard 1.02                            |
| 158822                                                                                                    | 0x26C66                                        | TIFF image data, big-endian, offset of first image             |
| directory: 8                                                                                                    |                                                |                                                                |
| 159124                                                                                                    | 0x26D94                                        | JPEG image data, JFIF standard 1.02                            |
| 162196                                                                                                    | 0x27994                                        | JPEG image data, JFIF standard 1.02                            |
| 164186                                                                                                    | 0x2815A                                        | Unix path: /www.w3.org/1999/02/22-rdf-syntax-ns#">             |
| <rdf:descrip< td=""><td>tion rdf:about="'</td><td>' xmlns:dc="http://purl.org/dc/elements/1.1/" xmlns</td></rdf:descrip<>              | tion rdf:about="'                              | ' xmlns:dc="http://purl.org/dc/elements/1.1/" xmlns            |
| :xap="htt                                                                                                    |                                                |                                                                |
| 168370                                                                                                    | 0x291B2                                        | Copyright string: "Copyright (c) 1998 Hewlett-Pack             |
| ard Company"                                                                                                    |                                                | https://biog.csun.nei/Dog_Capiain                              |

<mark>root@kali</mark>:~/桌面/ctf练习# foremost binwalk分离.jpg Processing: binwalk分离.jpg |\*|

| falg{ | 7}                                |
|-------|-----------------------------------|
|       |                                   |
|       | https://blog.csdn.net/Dog_Captain |

3.在生成的目录中,我们可以发现被隐藏的图片,从而得到flag。

## 1x2stegsolve工具的利用:

1.首先打开stegsolve,并open题目图片

| StegSolve 1.3 by Caesum | —       |         | $\times$ |
|-------------------------|---------|---------|----------|
| File Analyse Help       |         |         |          |
| Normal Image            |         |         |          |
|                         |         |         |          |
| https://blog.           | csdnine | t/Dog_C | aptain   |

2.通过点击左右箭头,来查看图片在其它文件格式下的图像,然后在Gray bits格式下,发现一张隐藏的二维码, 扫描二维码即可得到flag

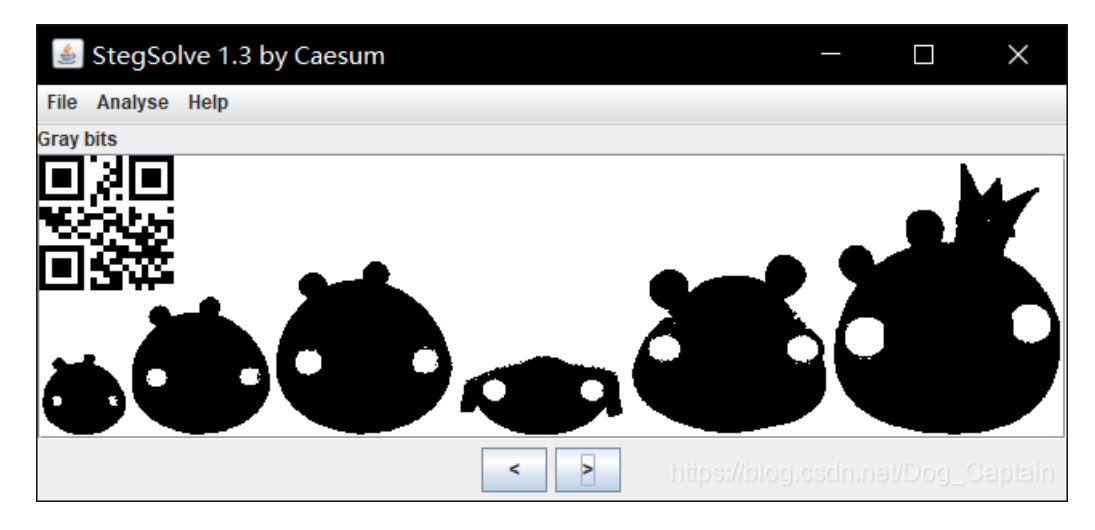

3.在其它格式下也可能会有提示信息,例如这张图

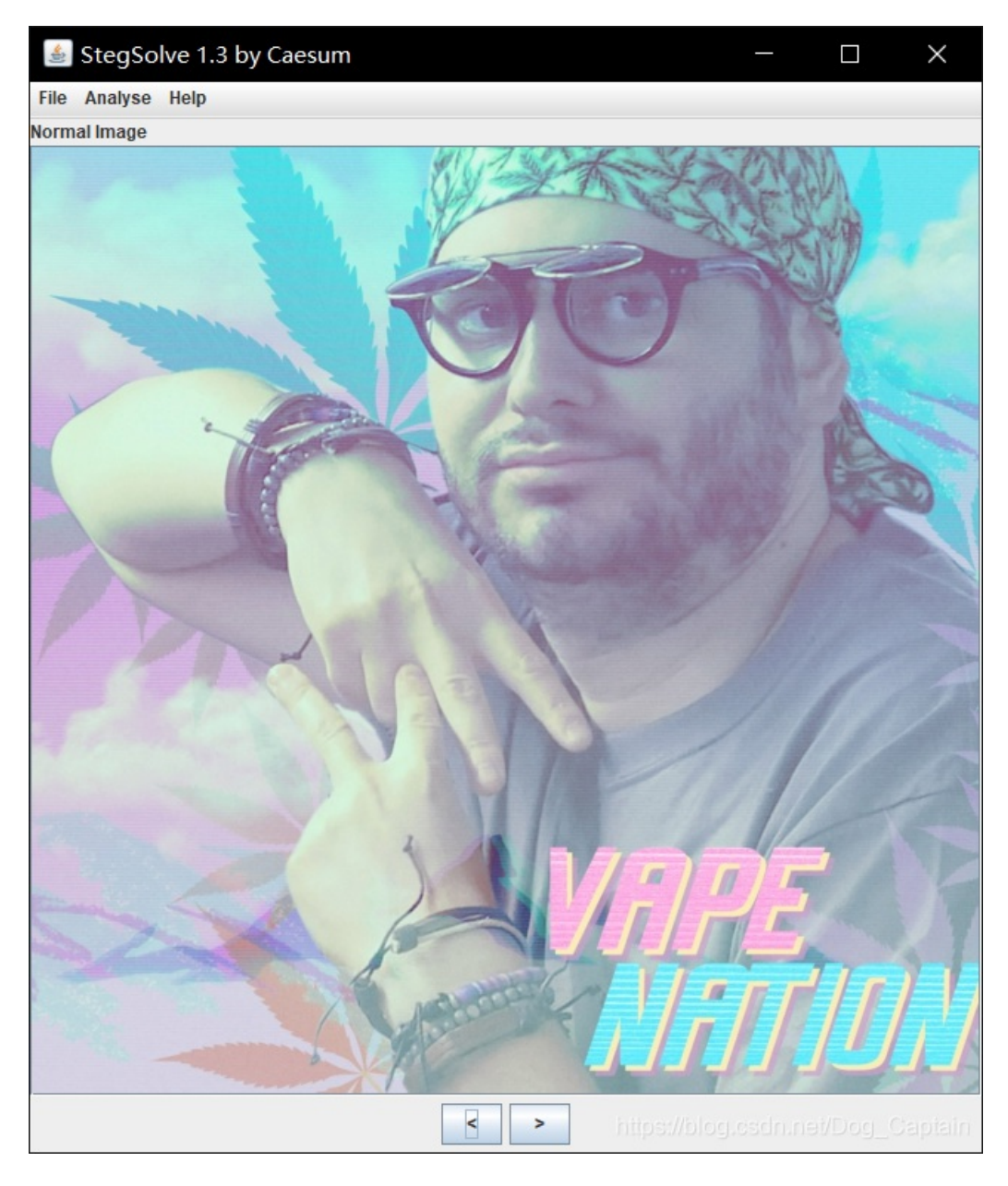

4.在Green plane0格式下直接发现了flag

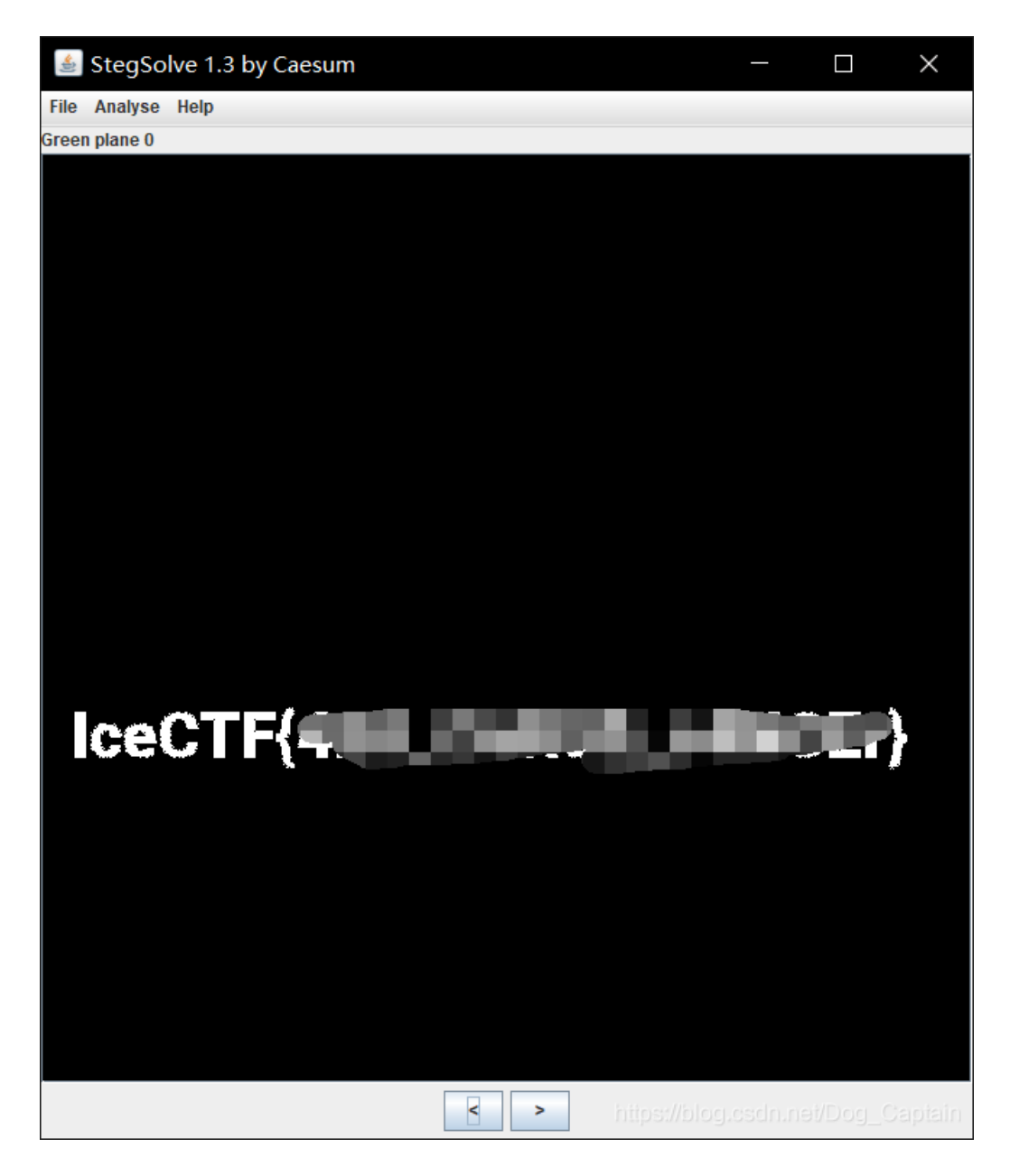

## 1x3 txt简单隐写

【此类题目可以说是最简单的一类题,通过直接使用记事本或者其它文本编辑软件,可直接查看。一般拿到图 片后,大多先用记事本查看,从而判断是否为txt简单隐写。一般flag会位于文本开头或结尾,少数情况会在文本 中间,这类情况后面会单独介绍】

1.拿到图片后,直接用记事本打开,在文本结尾发现了一串编码,学习过密码学的人应该很容易认出这是 Unicode加密。我在之前的帖子里,也介绍过这种编码方式 【https://blog.csdn.net/Dog\_Captain/article/details/82690338】

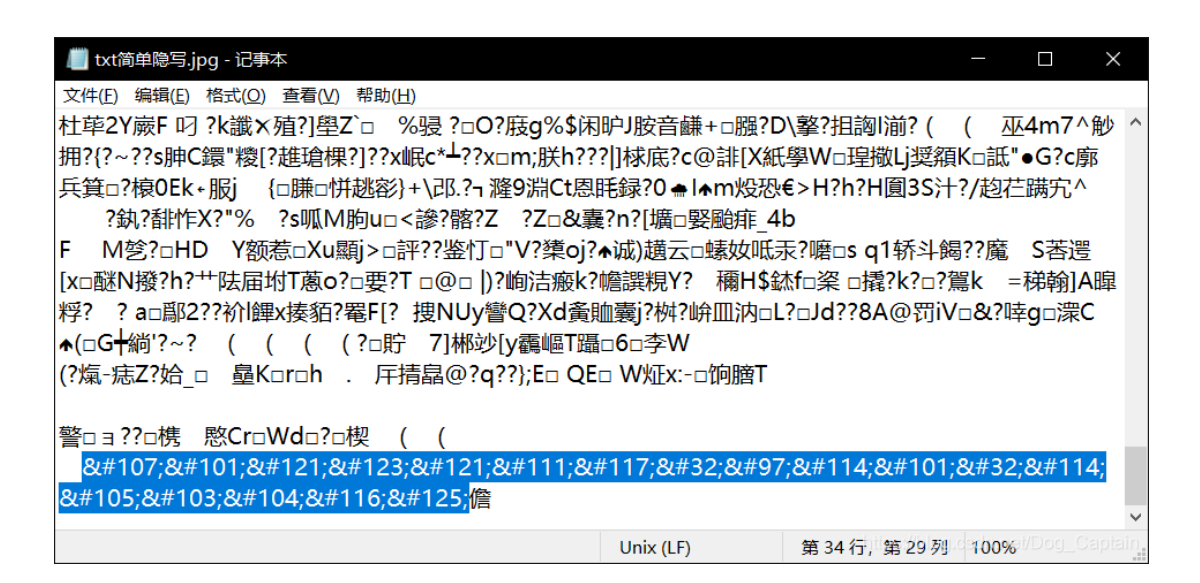

2.利用解码器可直接解flag

| (1Ŧ | 复制/粘贴                          | 过滤器                        | 格式                    | 统计       | 工具 扩展                                                          |       |
|-----|--------------------------------|----------------------------|-----------------------|----------|----------------------------------------------------------------|-------|
|     |                                |                            |                       |          | 输入(面换值)                                                        |       |
| 转   | 换选项 ———                        |                            |                       |          | x#107.x#101.x#121.x#123.x#121.x#111.x#117.x#32.x#97.x#114.x#10 | 1     |
|     | Text to Hex                    | He                         | x to Text             |          | 1, ,r,i,g,h,t,}                                                | · · · |
|     | Dec to Hex                     | He                         | x to Dec              |          |                                                                |       |
|     | Text to Dec                    | De                         | c to Text             |          |                                                                |       |
|     | Dec to Octal                   | Oct                        | al to Dec             |          |                                                                |       |
|     | Text to UTF7                   | UTF                        | 7 to Tex              | t I      |                                                                |       |
|     | Hex to UCS2                    | UCS                        | 52 to Hea             | <u> </u> |                                                                |       |
|     | Text to Binary                 | Bina                       | ry to Tex             | t        |                                                                |       |
|     | Escape                         | Un                         | nescape               |          |                                                                |       |
|     | Encode HTML                    | Deco                       | ide HTM               |          |                                                                |       |
|     | Text to Base64                 | Base                       | 64 to Te              | xt I     |                                                                |       |
|     | Hex to Base64                  | Base                       | e64 to He             | ×        |                                                                |       |
| _   |                                |                            |                       | _        |                                                                |       |
|     | SHIFTx<br>拆分所有<br>拆分所有<br>保留所有 |                            | <br>字符,<br>Delim<br>行 |          | 输出转换值):<br>key <sup>r</sup>                                    | ^     |
| Ē   | 1                              | 2 2                        | 12.99                 | _        |                                                                |       |
| 1   | └ 子付·所有                        | 14                         | 12五                   |          |                                                                |       |
|     | 开始位置                           | 1                          |                       |          |                                                                |       |
|     | S                              | wap                        |                       |          |                                                                |       |
| Γ   | 1 字符.所有<br>开始位置                | 2<br>1 1                   | 位置<br>盾环 [ 1          | -        |                                                                |       |
|     |                                |                            |                       | 1        |                                                                |       |
|     | 将输出复                           | 制到剪厕                       | 站板                    | _        |                                                                |       |
|     | 将输出复<br>复制输                    | 制到剪「<br>出到输)               | 贴板<br>入               |          |                                                                |       |
|     | 将輸出复<br>(夏制輸<br>全部             | (制到剪)<br>(出到输)<br>)<br>)消除 | 贴板<br>入               |          |                                                                | ~     |

## 1x4 关键字搜索

【这类题目与txt简单隐写类似,但flag大多隐藏在文本中间,当文本过长的时候,只靠肉眼查找会浪费很多时间,我们可以直接用ctrl+f搜索关键字,例如:flag、FLAG、key、KEY或根据赛方要求的格式进行查找】

| 💭 关键字搜索 - 记事本    |                                                                          | - 🗆 X              |
|------------------|--------------------------------------------------------------------------|--------------------|
| 文件(E) 编辑(E) 格式(O | )) 查看( <u>V</u> ) 帮助( <u>H</u> )                                         |                    |
| □[]A\A]A^A       | ?   竺  H泼□H兡□?  □ <mark>flag</mark> {   } welcome to the re world  □□    | ⊐;4 □ 瘕 ^          |
| €@?P-            | ? P   ? ?   □   □   □zR □x□□□_▲□□?□□□   椠 *                              | □ □zR              |
| oxooo∧oo? \$     | h? P ==F==J==w=€ ?=;*3\$" D }? A==?C                                     |                    |
| □Z♠□□ D d €?     | e Baa?Eaa?Ea ?Ea(?Ha0?Ha8?Ma@la8Aa0Aa(Ba BaaBaaBaa a                     | ?                  |
|                  |                                                                          |                    |
| 2                | 5 <sup>比</sup> ✓                                                         |                    |
| <u>.</u>         |                                                                          |                    |
| 7                | 查找内容(N): flag                                                            |                    |
| -                |                                                                          |                    |
|                  | 方向取消                                                                     |                    |
|                  |                                                                          |                    |
|                  | _ 区分大小写( <u>C</u> )                                                      |                    |
| 5                | □循环(R)                                                                   |                    |
|                  |                                                                          |                    |
|                  |                                                                          |                    |
| @ _              |                                                                          | 2@                 |
|                  |                                                                          | :@                 |
|                  |                                                                          |                    |
|                  | ₩ U L ? U XUW<br>` V_@ f_@ v_@ 2@ f_@ CCC:////                           |                    |
|                  |                                                                          | untu 4.8.4-        |
| 2ubuntu1~14.04)  | 4.8.4 GCC: (Ubuntu 4.8.2-19ubuntu'l) 4.8.2 .symtab .strtab .shstrtab .in | terp ~             |
| 从顶部找到的下一步        | Macintosh (CR) 第1行,第1465例2                                               | 100%nevDog_Captain |

1x5十六进制文件头补全及修改

【首先,我们需要知道文件头是位于文件开头,用处承担一定任务的数据,我们可以通过文件头来判断文件类型。因此,当文件头被删除或修改后,文件可能会打不开,这种情况我们就要根据所给文件的后缀,补全或修改文件头】

1.先观察所给的文件类型,发现是jpg格式,我们就要想到jpg文件的文件头为FFD8FF

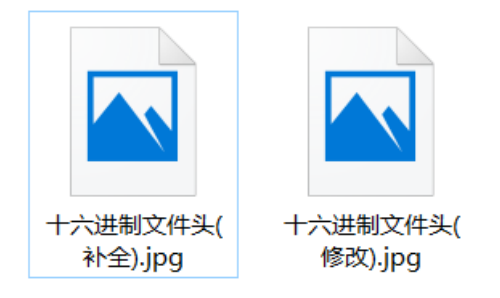

2.利用Winhex打开图片,查看文件的十六进制,观察后我们会发现,相比于正常的jpg文件,这张图的文件头缺失了三位

```
十六进制文件头(补全).jpg
```

| Offset   | 0  | 1                      | 2  | 3  | 4  | 5  | 6             | 7  | 8  | 9  | А  | В                      | С  | D  | Е  | F  |                                       |  |
|----------|----|------------------------|----|----|----|----|---------------|----|----|----|----|------------------------|----|----|----|----|---------------------------------------|--|
| 00000000 | E0 | 00                     | 10 | 4A | 46 | 49 | 46            | 00 | 01 | 01 | 00 | 00                     | 01 | 00 | 01 | 00 | à JFIF                                |  |
| 00000010 | 00 | $\mathbf{F}\mathbf{F}$ | DB | 00 | 43 | 00 | 02            | 01 | 01 | 01 | 01 | 01                     | 02 | 01 | 01 | 01 | ÿÛ C                                  |  |
| 00000020 | 02 | 02                     | 02 | 02 | 02 | 04 | 03            | 02 | 02 | 02 | 02 | 05                     | 04 | 04 | 03 | 04 |                                       |  |
| 00000030 | 06 | 05                     | 06 | 06 | 06 | 05 | 06            | 06 | 06 | 07 | 09 | 08                     | 06 | 07 | 09 | 07 |                                       |  |
| 00000040 | 06 | 06                     | 08 | 0B | 08 | 09 | 0A            | 0A | 0A | 0A | 0A | 06                     | 08 | 0B | 0C | 0B |                                       |  |
| 00000050 | 0A | 0C                     | 09 | 0A | 0A | 0A | $\mathbf{FF}$ | DB | 00 | 43 | 01 | 02                     | 02 | 02 | 02 | 02 | ÿÛ C                                  |  |
| 00000060 | 02 | 05                     | 03 | 03 | 05 | 0A | 07            | 06 | 07 | 0A | 0A | 0A                     | 0A | 0A | 0A | 0A |                                       |  |
| 00000070 | 0A | 0A                     | 0A | 0A | 0A | 0A | 0A            | 0A | 0A | 0A | 0A | 0A                     | 0A | 0A | 0A | 0A |                                       |  |
| 00000080 | 0A | 0A                     | 0A | 0A | 0A | 0A | 0A            | 0A | 0A | 0A | 0A | 0A                     | 0A | 0A | 0A | 0A |                                       |  |
| 00000090 | 0A | 0A                     | 0A | 0A | 0A | 0A | 0A            | 0A | 0A | 0A | 0A | $\mathbf{F}\mathbf{F}$ | C0 | 00 | 11 | 08 | /blog.csdp.net/Do <sup>ÿÀ</sup> Capta |  |
| 000000A0 | 04 | 38                     | 04 | 38 | 03 | 01 | 22            | 00 | 02 | 11 | 01 | 03                     | 11 | 01 | FF | C4 | 88" VÄ                                |  |

3.将文件头补全后保存,系统会自动生成一个备份文件,防止修改错误,而原文件则会变为正常图片

| FF | <b>D8</b> | FF | ΕØ | 00 | 10 | 48        | 46 | 49 | 46 | 00 | 01 | 01 | 00 | 00 | <b>01</b> | <mark>ÿ0ÿὰJ</mark> FIF |
|----|-----------|----|----|----|----|-----------|----|----|----|----|----|----|----|----|-----------|------------------------|
| 00 | 01        | 00 | 88 | FF | DB | 00        | 43 | 00 | 02 | 01 | 01 | 01 | 01 | 01 | 62        | ij?C                   |
| 01 | 01        | 01 | 02 | 02 | 02 | 02        | 02 | 64 | 03 | 02 | 02 | 02 | 02 | 05 | 64        |                        |
| 64 | 03        | 04 | 86 | 05 | 86 | 86        | 86 | 05 | 86 | 06 | 86 | 07 | 89 | 08 | 86        |                        |
| 07 | 09        | 07 | 06 | 06 | 08 | <b>OB</b> | 08 | 89 | ØA | ØA | ØA | ØA | ØA | 06 | 68        |                        |
| ØB | 0C        | ØB | ØA | 9C | 89 | ØA        | ØA | ØA | FF | DB | 00 | 43 | 01 | 02 | <b>82</b> | ü?(                    |
| 02 | 02        | 02 | 62 | 05 | 03 | 03        | 85 | ØA | 07 | 06 | 07 | ØA | ØA | ØA | ØA        |                        |
| 80 | 80        | 80 | 80 | 80 | 80 | 80        | 80 | 80 | 80 | 80 | 80 | 80 | 80 | 80 | 80        |                        |
|    |           |    |    |    |    |           |    |    |    |    |    |    |    |    |           |                        |

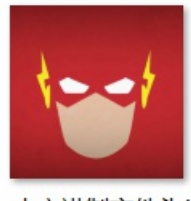

十六进制文件头( 补全).jpg

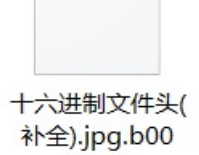

4.文件头修改同理,观察文件头前几位,将其修改为正确格式,保存后即可得到正常图片

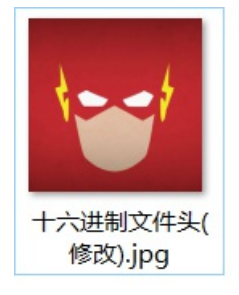

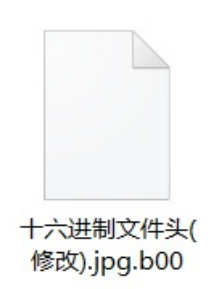

1x6 png格式的IHDR问题

【这类题目最大的标志:图片格式为png,或当你感觉这张图片好像被裁掉一部分时,要考虑的这类问题。这类题目的原理我理解的并不是很深刻,仅仅局限于解题方法...】

1.先查看一下原图

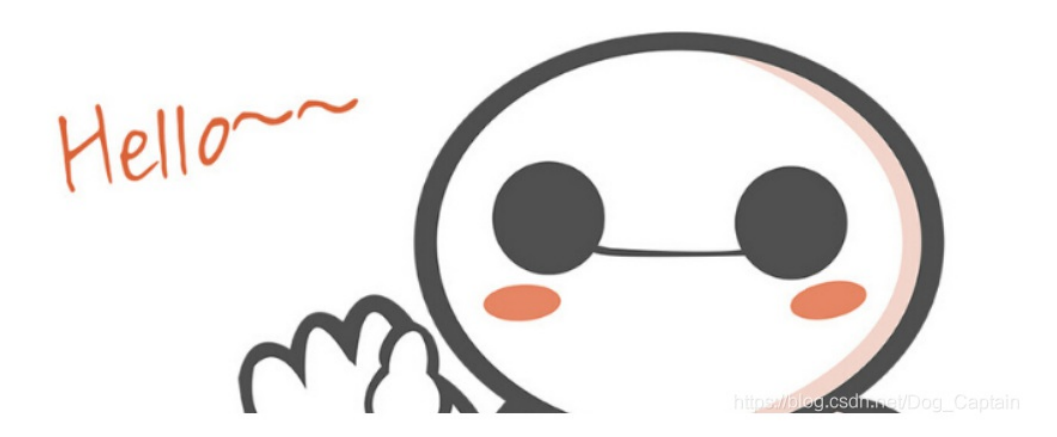

2.用十六进制编辑器打开图片后,我们会发现他的标志IHDR,对应左边十六进制的49 48 44 52,我们以此为界,后面的四位为图片宽度,再向后四位为图片高度

| Ī | 89        | 50  | 4E         | 47 | ØD | ØA         | 18        | ØA | 00        | 00 | 00 | ØD | 49 | 48        | 44         | 52   | %PNGIHD        |
|---|-----------|-----|------------|----|----|------------|-----------|----|-----------|----|----|----|----|-----------|------------|------|----------------|
|   | 00        | 00  | 02         | 87 | 00 | 00         | 01        | 00 | 08        | 06 | 00 | 00 | 00 | 6D        | 70         | 7振   | ⊭?m q          |
| 1 | 35        | ុព្ | 00         | 00 | 01 | 73         | 52        | 47 | 42        | 00 | AE | CE | 10 | E9        | 00         | 0011 | 5sRGB?.        |
| 1 | 00        | 64  | 67         | 41 | 4D | <b>4</b> 平 | 66        | 00 | <b>B1</b> | 8F | OB | FC | 61 | 05        | 00         | 00   | gAMA睆.黙        |
| 1 | 00        | 09  | 70         | 48 | 59 | 73         | 00        | 00 | ØE        | 64 | 00 | 00 | ØE | C4        | 01         | 95   | pHYs???        |
| l | <b>2B</b> | 0E  | <b>1</b> B | 00 | 00 | FF         | A5        | 49 | 44        | 41 | 54 | 78 | 5E | EC        | BD         | 67   | +ij DATx^旖.    |
| 1 | A Ø       | A5  | 57         | 59 | EE | FF         | EE        | BE | 4F        | 9B | DE | 93 | 40 | 78        | ØF         | 84   | 牓₩Y?罹O涋揕z.?    |
| 1 | 24        | 24  | 60         | 9C | 04 | A5         | <b>2B</b> | 20 | 45        | 10 | 10 | BB | 88 | 8A        | <b>A</b> 8 | 57   | \$\$`? E粓姩W    |
| 1 | BD        | FC  | EF         | BD | 78 | F5         | 5A        | AE | 7A        | BD | 5E | CB | BD | <b>2A</b> | 62         | 05   | 近锝z鮖畓絕私*b.     |
| l | 04        | 69  | 52         | 64 | E9 | 01         | 42        | 48 | 48        | 42 | 7A | EF | 7D | 52        | A6         | CF   | .iR.?BHHBz食TR○ |
|   | 9C        | 7E  | 76         | FD | 3F | BF         | F7        | DB | EF        | 39 | 6B | 76 | Fő | 40        | 26         | 69   | □猫u?亏埏9kυ鯨&?   |

2.接下来,我们根据实际情况,将宽度和高度改为相同数值,然后保存

| 8 | 9 | 50 | 4E         | 47 | ØD | ØA | 18 | ØA | 00        | 00 | 00 | ØD | 49 | 48 | 44 | 52 |            |
|---|---|----|------------|----|----|----|----|----|-----------|----|----|----|----|----|----|----|------------|
| 0 | 0 | 00 | 02         | A7 | 00 | 00 | 02 | A7 | 08        | 86 | 00 | 00 | 00 | 6D | 70 | 71 | §§m        |
| 3 | 5 | 00 | 00         | 00 | 01 | 73 | 52 | 47 | 42        | 00 | AE | CE | 10 | E9 | 00 | 66 | 5sRGB?.    |
| 0 | 0 | 04 | 67         | 41 | 4D | 41 | 00 | 66 | <b>B1</b> | 8F | 6B | FC | 61 | 05 | 00 | 66 | gAMA睆.黙    |
| 0 | 0 | 09 | 70         | 48 | 59 | 73 | 00 | 66 | 0E        | C4 | 00 | 00 | 0E | 64 | 01 | 95 | pHYs???    |
| 2 | B | ØE | <b>1</b> B | 88 | 00 | FF | A5 | 49 | 44        | 41 | 54 | 78 | 5E | EC | BD | 07 | +j DATx^旖. |

3.再次查看图片,发现隐藏的flag

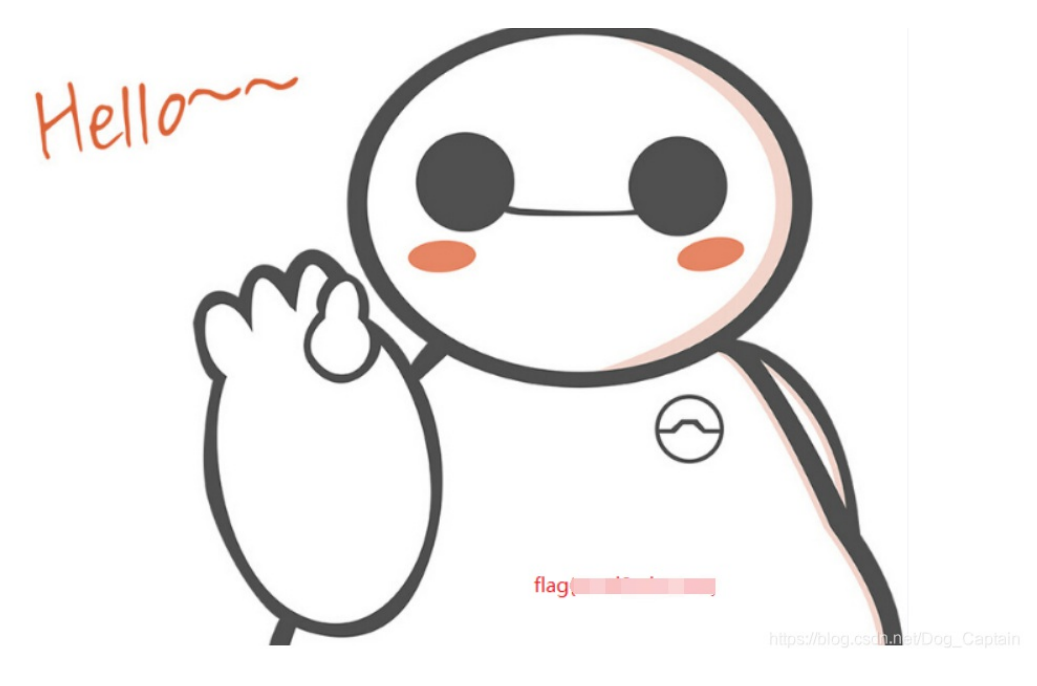

1x7 属性隐写+文件格式

详情请见我写过的题目解析【https://blog.csdn.net/Dog\_Captain/article/details/84567858】

2x0 小结

以上,就是我所遇到的常见的基础隐写题目,在各大ctf比赛中,直接出现的机率较小,即使出现,分值一般也 较低。大多数情况都是结合密码题或其它类型的题目一同出现,所以仅仅掌握这些常见的隐写方式只是基础。 希望各位初学者不要以为掌握了这些题目就可以驰骋ctf赛场,前面的路还很长(笑)。

最后,谢谢大家的阅读与学习~